### วิธีการเข้าถึงโปรแกรม Set ค่ารักษาพยาบาลเข้าโครงการ

โปรแกรม Set ค่ารักษาพยาบาลเข้าโครงการ เป็นโปรแกรมลูกในระบบ HIS ที่อยู่ในโปรแกรมใหญ่ 2 โปรแกรม คือ

- 1. CounterOPD (โปรแกรมสำหรับพยาบาล)
- 2. OpdDocTor (โปรแกรมสำหรับแพทย์)

้ดังนั้นการเข้าถึงโปรแกรม Set ค่ารักษาพยาบาลเข้าโครงการ สามารถเข้าถึง 2 ทาง ดังนี้

#### 1. CounterOPD (โปรแกรมสำหรับพยาบาล)

หน้าแรกของโปรแกรมเป็นหน้า Log In ดังรูปที่ 1

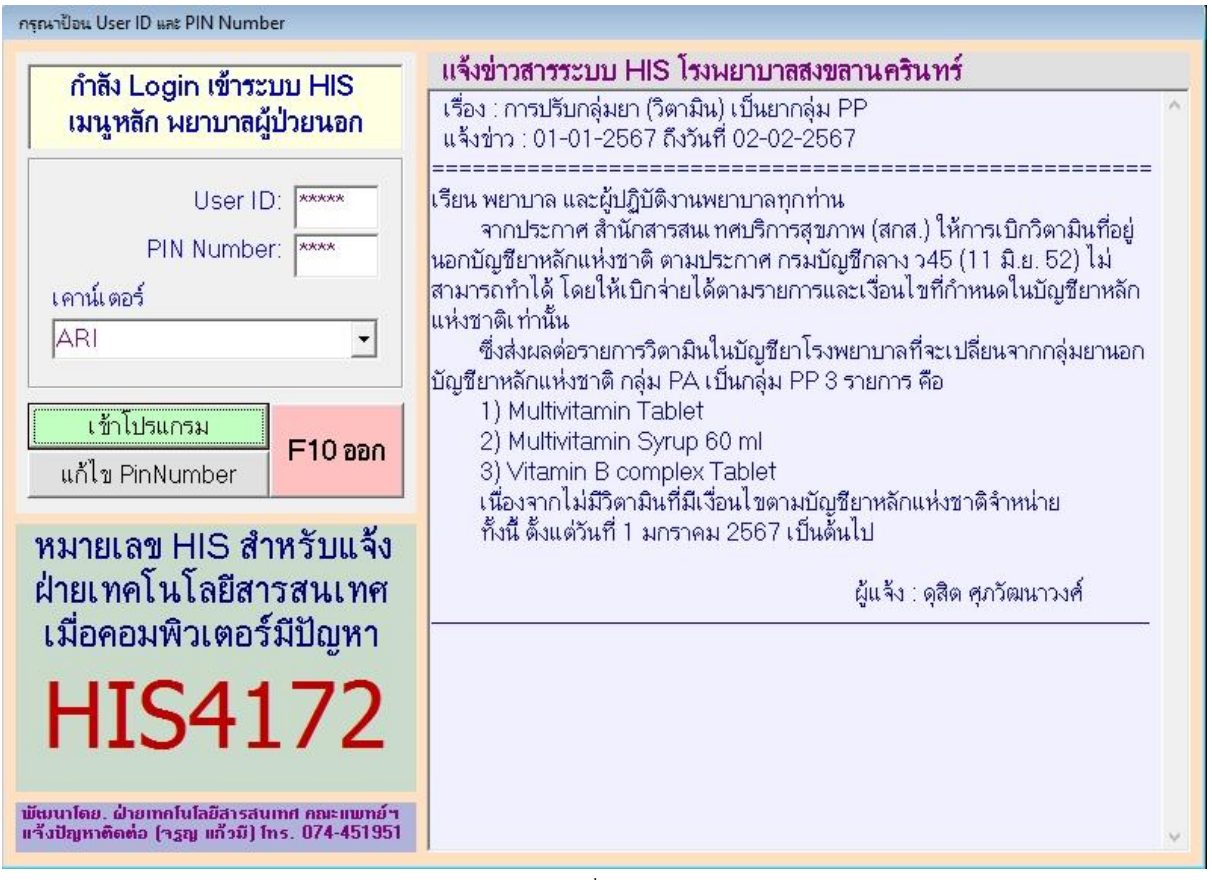

รูปที่ 1

เมื่อ Log in ผ่าน จะแสดงหน้าจอดังรูปที่ 2

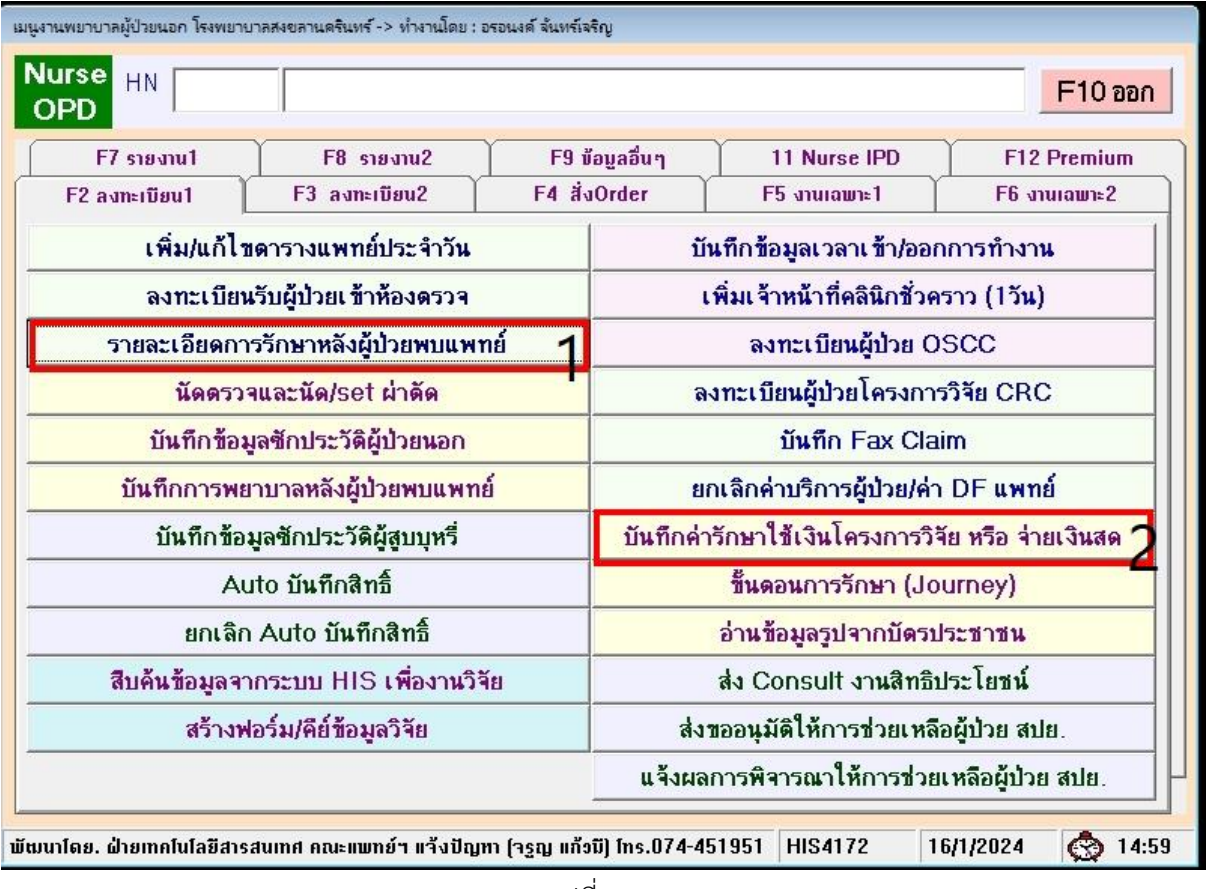

รูปที่ 2

จากรูปที่ 2 การเข้าถึงโปรแกรม Set ค่ารักษาพยาบาลเข้าโครงการ สามารถเข้าถึงได้ 2 เมนู ดังนี้ 1.1 เมนูที่ชื่อ **"รายละเอียดการรักษาหลังผู้ป่วยพบแพทย์"** เมื่อคลิกที่เมนูนี้ จะแสดงหน้าจอ ดังรูปที่ 3

| OPD สอบถามรายละเอียดการรักษา                          |                                        |                                                       |
|-------------------------------------------------------|----------------------------------------|-------------------------------------------------------|
| HN 04 (อายุ 54 ปี 5 เดือน 3                           | <mark>5 จัน) เรียกคิว(ป้า)</mark> รอ0Q | <b>เรียกคิว(ชมพู)</b> รอ9Q                            |
| นาโอกเมืองม                                           | <b>วันที่ 09</b> -08-2566              | Esc เปลี่ยน Hn                                        |
| คลินิก                                                | 🗸 แพทย์                                | •                                                     |
| รายละเอียดการรักษา                                    | ค่ารักษา                               | จำนวนเงิน                                             |
|                                                       |                                        |                                                       |
|                                                       | นัด/พิมพ์/สิ่ง Orde                    | erอื่น อื่นๆ                                          |
|                                                       | F12 - พิมพ์                            | ประวัติรักษา                                          |
|                                                       |                                        | F8 นัดตรวจ/นัดผ่าตัด                                  |
|                                                       | พิมพ์ใบรับรองแพทย์                     | F9 Close Visit                                        |
|                                                       | ພື້ນພໍ່ເລນຮັບຍາ ສືກອື່ຮານກາຮ           | แก้ไข ข้อมูลสิทธิ์                                    |
|                                                       | F5 สิ่ง Lab                            | Auto บันทึกสิทธิ์                                     |
|                                                       | F6 สั่งวัสดุ                           | ยกเลิก Auto บันทึกสิทธิ์                              |
|                                                       | F7 ลงหัตถการ                           | ตรวาสอบ ว่ายเงิน OPD                                  |
| <                                                     | ขอใช้บริการเปล                         | บันทึกก่ารักษาใช้เงินโครง<br>การวิจัย หรือ ว่ายเงินสด |
| 🗌 ພື້ນພໍ່ຮາຍລະເລີຍດກາຣຮັກນາ 🗖 ພື້ນພໍ່ເລນກີ່ຮັນຍາ/ໃນນັ | ผู้ป่วย บันทึกการพยาบาล<br>หลังพบแพทย์ | F10 ถอยกลับ                                           |

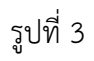

จากรูปที่ 3 การเข้าถึงโปรแกรม Set ค่ารักษาพยาบาลเข้าโครงการ ให้คลิกที่เมนูชื่อ "**บันทึกค่ารักษา ใช้เงินโครงการวิจัย หรือ จ่ายเงินสด**"

1.2 เมนูที่ชื่อ "**บันทึกค่ารักษาใช้เงินโครงการวิจัย หรือ จ่ายเงินสด**" เมื่อคลิกที่เมนูนี้ จะ สามารถเข้าถึงโปรแกรม Set ค่ารักษาพยาบาลเข้าโครงการได้

### 2. OpdDocTor (โปรแกรมสำหรับแพทย์)

หน้าแรกของโปรแกรมเป็นหน้า Log In ดังรูปที่ 4

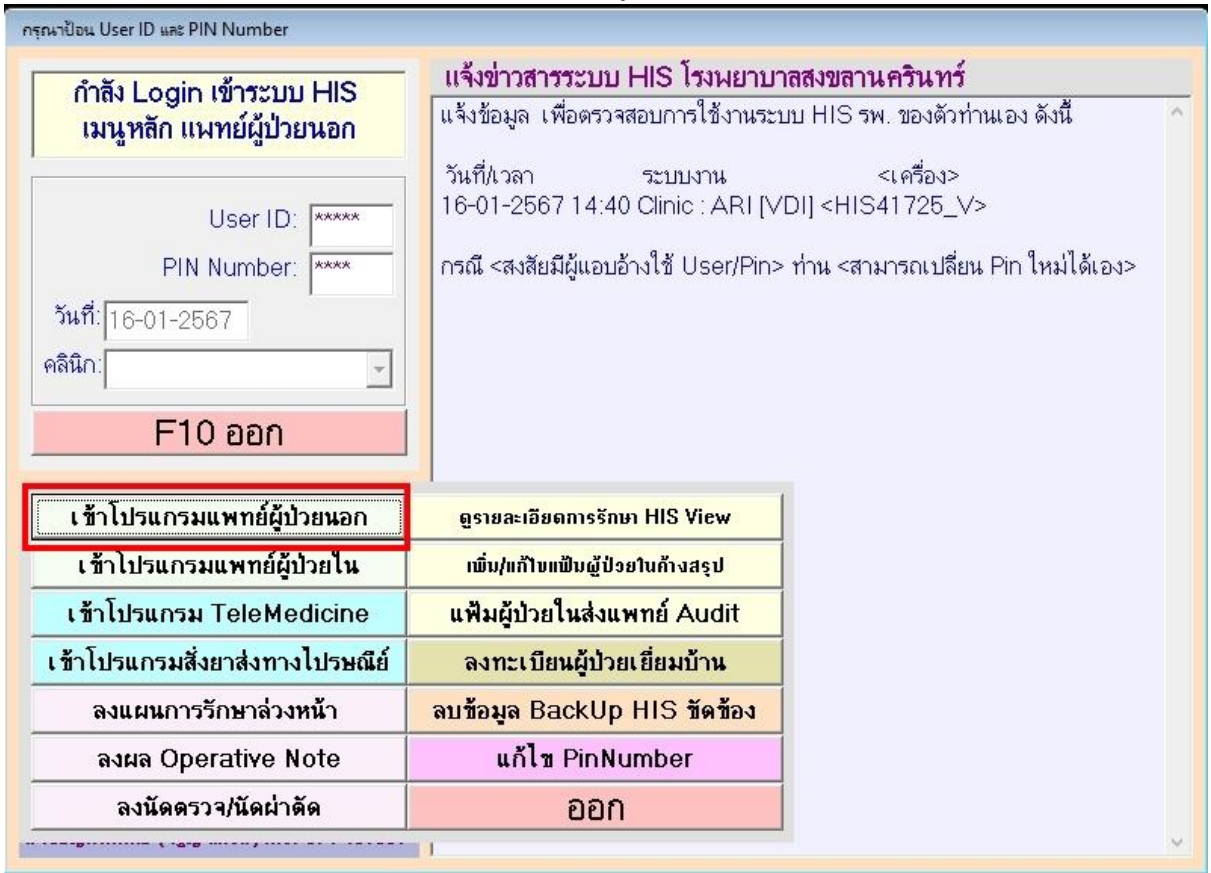

รูปที่ 4

จากรูปที่ 4 ให้คลิกที่เมนู "**เข้าโปรแกรมแพทย์ผู้ป่วยนอก**" เมื่อคลิกที่เมนูนี้จะมีหน้าจอแสดงดังรูป ที่ 5

| ตรวจโดยแพทย์ : อ | รอนงค์ จันทร์เจริญ (ดลินิกฝ่ายเทศ                     | โนโลยีสารสนเทศ) วันที่ 1 | 5 กุมภาพันธ์ 2567       |                  |                            |                        |
|------------------|-------------------------------------------------------|--------------------------|-------------------------|------------------|----------------------------|------------------------|
|                  | HN : 📕                                                |                          |                         |                  | ทำ Admit/สิ่ง<br>Order IPD | Refresh<br>าอภาษ       |
| วันที่           | คลินิก ประวั                                          | ดิ/ตรวจร่างกา ราย        | ละเอียดการรักษาครั้งนี้ |                  |                            |                        |
|                  |                                                       |                          |                         |                  |                            |                        |
|                  |                                                       |                          |                         |                  |                            |                        |
|                  |                                                       |                          |                         |                  |                            |                        |
|                  |                                                       |                          |                         |                  |                            |                        |
|                  |                                                       |                          |                         |                  |                            |                        |
|                  |                                                       |                          |                         |                  |                            |                        |
| <                | -                                                     | ,                        |                         |                  |                            |                        |
| Clic<br>DoubleCl | ck=แสดงประวัติตรวาร่างกาย<br>ick=แสดงรายละเอียดการตรว | าทั้งหมด <               |                         |                  |                            | >                      |
| มเลี้ย           | น F2 ประวัติ/ตรวาร่างกา                               | F4 นัด/นัดผ่าตั          | ด F6 เอกสาร/ฟอร์ม       | F8 ეთa Lab       | F12                        |                        |
| F10 HN           | ศรี F3 ลง Diagnosis                                   | F5 สิ่งการรักษ           | n F7 สิ่ง Lab           | F9 ຄູ່ມືອ/ສອນຄານ | ประวัติ รอง<br>การรักษา นา | visit                  |
| ใส่ HN ผ้าไวยที  | ไตรวจ                                                 |                          |                         | HIS4172 1        | 5/2/2024                   | 08:48:32               |
|                  |                                                       |                          | รปที่ 5                 |                  | 0,2,2021                   | <b>10</b> , 10, 10, 02 |

จากรูปที่ 5 เมื่อแพทย์ Diagnosis และ order สั่งการรักษาต่างๆของผู้ป่วยเรียบร้อยแล้ว ให้คลิกที่ เมนู "**F6 เอกสาร/ฟอร์ม**" เมื่อคลิกที่เมนูนี้จะมีหน้าจอแสดงดังรูปที่ 6

| ตรวจโดยแพทย์ : จรูญ แก้วมี (คลินิกฝ่ายเทค่ | โนโลยีสารสนเทศ) | ) วันที่ 9 สิงหาคม 2566       |                             |                                              |                            |            |      |
|--------------------------------------------|-----------------|-------------------------------|-----------------------------|----------------------------------------------|----------------------------|------------|------|
| HN :                                       |                 |                               |                             |                                              |                            | ดอยกลับ    | L    |
| สั่งการรักษา                               | b/Order อื่นๆ   | โอกสาร/ฟอ                     | ร์ม                         | Admit/สิ่ง                                   | Order IPD                  |            |      |
| กระดาษบันทึกฝากในแ                         | .ฟัม            | บันทึกข้อ                     | มูล ปกส.มอ.1                |                                              | สร้างฟอร์ม/คีย์ข้อมูลวิจัย |            |      |
| จองคิวห้องผ่าตัดที่ว่า                     | U.S.            | เพิ่มประวัติการรัก            | ษาหลังสิ้นสุดการรักษา       |                                              | Incident Re                | port       |      |
| จองห้องผ่าตัด Emerge                       | ency            | ส่ง/ตอบ/ลง                    | นาม Counsult                | <mark>บันทึก</mark>                          | <mark>ผลการตรวจสุขภ</mark> | าพ Premiur | n    |
| ลงผล Operative No                          | te              | เพิ่มผู้ป่วยโครงการยา NAP     |                             | <mark>ลงนามจริยธรรมแห่งวิชาชีพเวชกรรม</mark> |                            | н          |      |
| ระบบข้อมูลวิสัญญี (Pre-Op                  | erative)        | โครงการมะเร็งเบิก สปสช.       |                             | หนังสือรับรองการตาย                          |                            |            |      |
| ใบรับรองแพทย์ รพ.ม                         | อ.              | ประเมินประเภทเจ็บป่วยฉุกเฉิน  |                             |                                              |                            |            | -    |
| <br>บันทึก Fax Cliam                       |                 | ประเมินโภชนาการ               |                             |                                              |                            |            |      |
| บันทึกข้อมูล OSCO                          |                 | กราฟแสดงการเจริญเติบโตของเด็ก |                             |                                              |                            |            |      |
| ส่ง Consult งานสิทธิประ                    | ะโยชน์          | บันทึกค่ารักษาใช้เงินโ        | ครงการวิจัย หรือ จ่ายเงินสด |                                              |                            |            |      |
| สรุปจำนวนผู้ป่วยที่ได้ตรว                  | จวันนี้         | ส่งขออนุมัติให้กา             | รช่วยเหลือผู้ป่วย สปย.      | T                                            |                            |            |      |
| ตรวจค่าตอบแทนแพทย์คลินิเ                   | านอกเวลา        | การพิจารณาให้กา               | ารช่วยเหลือผู้ป่วย สปย.     |                                              |                            |            |      |
| ตรวจค่าตอบแทนแพทย์คลินิก                   | Premium         | เวลาเริ่มออกตรว               | งจ (จากระบบ Login)          |                                              |                            |            |      |
|                                            |                 | *                             |                             | -                                            |                            |            |      |
|                                            |                 |                               | HIS                         | 4450                                         | 9/8/2023                   | 💮 🐯 16:    | 21:1 |

รูปที่ 6

จากรูปที่ 6 ให้คลิกที่เมนู "**บันทึกค่ารักษาใช้เงินโครงการวิจัย หรือ จ่ายเงินสด**" เพื่อเข้าถึงโปรแกรม Set ค่ารักษาพยาบาลเข้าโครงการ

# คู่มือการใช้โปรแกรม Set ค่ารักษาพยาบาลเข้าโครงการ

| บับชื่อ<br>HN<br>สิทธิ์ก<br>ประเ <i>ร</i><br>คลินิศ<br>*กรอก | การถ่วยเงิน 1<br>รรักษา ย่อ-<br>ารรักษา ย่อ-<br>าทค่ารักษา ย่อ<br>า ยังยา<br>HN แล้วกตค้นข้อมูล | สกุล               | (3)<br>ค้น<br>ข้อมูล<br>2       | ประเภทกา โครงการวิจั โครงการวิจั สิทธิ์ที่ผู้ป่วย สุขภาพถ้วน โครงการยา | รชำระเงิน ^<br>โย CRC<br>เมื<br>มมี<br>เหน้า Anywhere<br>เฮีโมฟิเลีย (สกส.) |
|--------------------------------------------------------------|-------------------------------------------------------------------------------------------------|--------------------|---------------------------------|------------------------------------------------------------------------|-----------------------------------------------------------------------------|
|                                                              | วันที่รักษา                                                                                     | ประเภทการรักษา     | ชื่อด่ารักษา                    |                                                                        | จำนวนเงิน 🔷                                                                 |
|                                                              | 29-05-2563                                                                                      | ด่ายา              | ด่ายาในบัญชียาหลักแห่งชาติ      |                                                                        | 61                                                                          |
|                                                              | 29-05-2563                                                                                      | ค่ายา              | ค่ายานอกบัญชี/ยาในบัญชี-นอกข้อ  | บ่งชื่                                                                 | 104                                                                         |
|                                                              | 08-07-2563                                                                                      | ้ี่ค่าอื่นๆ        | ด่าบริการผู้ป่วยนอก ในเวลาราชกา | าร                                                                     | 60                                                                          |
|                                                              | 24-08-2563                                                                                      | ค่า Lab            | BUN                             | -                                                                      | 60                                                                          |
|                                                              | 24-08-2563                                                                                      | ค่า Lab            | Creatinine                      | 3                                                                      | 60                                                                          |
| <                                                            | 24-08-2563                                                                                      | ี่ ค่า Lab         | Electrolvte                     |                                                                        | 100 ~                                                                       |
| โครงก<br>ชื่อโคร                                             | การวิจัย<br><mark>มการ:</mark> 📑 เลือกโค                                                        | ารงการ จำ          | นวนเงินตลอดโครงการ              | บาท                                                                    | Total                                                                       |
|                                                              |                                                                                                 |                    | 🔨 ใช้ไปแล้ว                     | บาท                                                                    | 0                                                                           |
|                                                              |                                                                                                 |                    | 🗸 คงเหลือ                       | บาท                                                                    | บาท                                                                         |
| 📕 ຜູ້ປ່າ                                                     | มยประสงค์จะจ่ายเงิน                                                                             | เอง 📕 ติดต่อธุรการ | เภสัช                           | 🕒 บันทึก                                                               | F10 ปิดโปรแกรม                                                              |

หน้าแรกของโปรแกรม Set ค่ารักษาพยาบาลเข้าโครงการ ดังรูปที่ 7

รูปที่ 7

จากรูปที่ 7 มีลำดับขั้นตอนและคำอธิบายดังนี้

- 1. หมายเลข 1 ทำการระบุ HN ผู้ป่วย
- หมายเลข 2 คลิกปุ่ม "ค้นข้อมูล" เพื่อค้นหาข้อมูลค่ารักษาพยาบาลของผู้ป่วย
- 3. หมายเลข 3 แสดงรายการค่ารักษาพยาบาลทั้งหมดของผู้ป่วย
- หมายเลข 4 เลือกประเภทการชำระเงินคือ "โครงการวิจัย" จะแสดงหน้าจอรายชื่อโครงการวิจัย ทั้งหมดที่ผู้ใช้งานมีสิทธิ์ในโครงการ ดังรูปที่ 8

| โครงกา  | ารวิจัย       |                                                         | 1                                                        |                |
|---------|---------------|---------------------------------------------------------|----------------------------------------------------------|----------------|
| No      | REC           | ชื่อโครงการวิจัย                                        | ชื่อหัวหน้า<br>ชื่อโครงการวิจัย โครงการ/ผู้ร่วม<br>วิจัย |                |
| 1       | 66-108-13-1   | ประสิทธิภาพของยาที่ใช้ป้องกันโรคไม                      | fen en fan in.                                           | 497,530        |
| 2       | 66-226-13-1   | ประสิทธิภาพของการฉีดเจลโซเดียมไ                         |                                                          | 196,056        |
|         |               |                                                         |                                                          |                |
|         |               |                                                         |                                                          | 2              |
| **เลือก | าโดย Double C | li <mark>ck</mark> รายการที่ต้องการ หรือเลือกรายการที่เ | ต้องการ 🛛 🥥 ต                                            | คกลง < ถอยกลับ |

รูปที่ 8

จากรูปที่ 8 มีลำดับขั้นตอนและคำอธิบายดังนี้

- 1. หมายเลข 1 แสดงรายชื่อโครงการวิจัยทั้งหมดที่ผู้ใช้งานมีสิทธิ์ในโครงการ
- ทำการคลิกเลือกโครงการวิจัยที่ต้องการ และคลิกปุ่ม "ตกลง" (หมายเลข 2) จะแสดงรายละเอียด โครงการ ดังรูปที่ 9

| บันทึกก                                                                            | าารจ่ายเงิน                                |                       |                                            | Î Î           | leri omos                        | สาวอยุโบ          | ~  |  |
|------------------------------------------------------------------------------------|--------------------------------------------|-----------------------|--------------------------------------------|---------------|----------------------------------|-------------------|----|--|
| HN ชื่อ-สกุล <b>สาว</b> ลิตาส์                                                     |                                            |                       |                                            |               | ม มะเภทการ<br>โครงการวิจัย       |                   | _  |  |
| สิทธิ์กา                                                                           | ารรักษา                                    | A DECK DECK DECK      |                                            |               | โครงการรีวัง                     | JCRC              |    |  |
| 150100                                                                             | ທວ່ວຮັດພວ                                  |                       | ดัน                                        |               | เขามการ เขา<br>ริงเริ่มีนับไวยย่ | 0.<br>G           |    |  |
| D 12 M II                                                                          | VIVI 1 3FILE 1                             |                       | บ้อมูล                                     |               | สพาธพาผูบ เยง                    | N I               |    |  |
| คลินิก                                                                             |                                            |                       | ~                                          |               | สุขภาพถวนเ                       | หนา Anywhere      |    |  |
| *กรอก H                                                                            | -IN แล้วกดค้นข้อมล                         | หรือ Enter            |                                            |               | โครงการยาเ                       | ฮีโมฟีเลีย (สกส.) |    |  |
| 1                                                                                  |                                            |                       | 1 (0.1 (0.1 (0.1 (0.1 (0.1 (0.1 (0.1 (0.   |               |                                  |                   | ~  |  |
| 20                                                                                 | วันที่รักษา                                | ประเภทการรักษา        | ชื่อค่ารักษา                               |               |                                  | จำนวนเงิน         | ^  |  |
|                                                                                    | 29-05-2563                                 | ค่ายา                 | ค่ายาในบัญชียาหลักแห่งชาติ                 |               |                                  | 61                |    |  |
|                                                                                    | 29-05-2563                                 | ค่ายา                 | <mark>ด่ายานอกบัญชี/ยาในบัญชี-นอกข้</mark> | อบ่งชื่       |                                  | 104               |    |  |
|                                                                                    | 08-07-2563                                 | ด่าอื่นๆ              | ด่าบรีการผู้ป่วยนอก ในเวลาราชก             | าร            |                                  | 60                | 1  |  |
|                                                                                    | 24-08-2563                                 | ี่ ค่า Lab            | BUN                                        |               |                                  | 60                |    |  |
|                                                                                    | 24-08-2563                                 | ี่ ด่า Lab            | Creatinine                                 |               |                                  | 60                |    |  |
|                                                                                    | 24-08-2563                                 | ์ ค่า Lab             | Electrolvte                                |               |                                  | 100               | v  |  |
| <                                                                                  |                                            |                       |                                            | _             |                                  | 3                 | >  |  |
| ใครงกา                                                                             | ารวิจัย REC (66-1                          | 08-13-1)              | 1 107                                      | 500           | 3                                | Total             |    |  |
| ชื่อโครง                                                                           | งการ: 📑 เลือกโจ                            | ารงการ จำน            | เวนเงินตลอดโครงการ 497                     | ,530 <u>U</u> | าท                               |                   | 1  |  |
| ประสิท                                                                             | เธิภาพขอ <sub>่</sub> งยาที่ใช้ป้          | องกันโรคไมเกรนในผ้ป่ว | ยโรค 🔥 ใช้ไปแล้ว                           | <u>0</u> บ    | าท                               | 285               |    |  |
| หูดับเฉียบพลัน: งานวิจัยเชิงทดลองแบบสุ่มที่มีกลุ่มควบคุม 🗸 คงเหลือ 497,530 บาท บาท |                                            |                       |                                            |               |                                  |                   |    |  |
|                                                                                    | น้ะใจหม่องส่วงต่อหมือน 🗖 ชื่อต่อธรอวรเอสัช |                       |                                            |               |                                  |                   |    |  |
| M M H                                                                              | 0D 328/48/42/4 10/4/1                      | หอง 📕 ผลเผอบุ่มเมงก   | 4                                          | 0             | DWITT                            | I TO DATED METTA  | 24 |  |

รูปที่ 9

จากรูปที่ 9 มีลำดับขั้นตอนและคำอธิบายดังนี้

- หมายเลข 1 แสดงรายละเอียดโครงการวิจัย (ชื่อโครงการ, จำนวนเงินตลอดโครงการ, จำนวนเงินที่ ใช้ไปแล้ว, จำนวนเงินคงเหลือ)
- 2. หมายเลข 2 คลิกเลือกรายการค่ารักษาที่ต้องการบันทึกเข้าร่วมโครงการวิจัย
- 3. หมายเลข 3 จำนวนยอดรวมค่ารักษาพยาบาล
- คลิกปุ่ม "บันทึก" (หมายเลข 4) เพื่อยืนยันการบันทึกเข้าร่วมโครงการ

| บันทึกการจ่ายเงิน          |                       |                         |              | 1541.014              | opeาใจระเริ่ม /      | ~ |
|----------------------------|-----------------------|-------------------------|--------------|-----------------------|----------------------|---|
| HN ที่อ-สกุล มีอ-สกุล      |                       |                         |              | โอระอาร               | การขาระเจน           |   |
| สิทธิ์การรักษา             |                       | 1                       | (2)          |                       | IND CRC              |   |
|                            |                       |                         | ค้น          | ⊻ เครงการ             | างย                  |   |
| บระเภทจารกษา               |                       | ~                       | ข้อมูล       | 🗆 สทธทผุบ             | าวถม                 |   |
| คลินิก 🦷                   |                       | ~                       |              | 🗌 สุขภาพถั            | ่วนหน้า Anywhere     |   |
| *กรอก HN แล้วกอลับข้อมอ    | was Enter             |                         |              | 🗌 โครงการ             | เยาฮ์โมฟีเลีย (สกส.) |   |
| การอยาการ ระดรการการคุณ    | HID LINO              |                         |              | and the second second | N                    | ~ |
| 🛛 วันที่รักษา              | ประเภทการรักษา        | ยินยัน                  |              |                       | จำนวนเงิน 🏻          | ^ |
| 29-05-2563                 | ด่ายา                 |                         |              |                       | 61                   |   |
| 29-05-2563                 | ด่ายา                 | 🧿 ยืนย้นการบ้นทึกสิทธิ์ | โครงการวิจัย | มชื่                  | 104                  |   |
| 08-07-2563                 | ด่าอื่นๆ              | REC [66-108-13-1]       | ไข่หรือไม่?  |                       | 60                   |   |
| 24-08-2563                 | ค่า Lab               |                         |              | 1.000                 | 60                   |   |
| ☑ 24-08-2563               | ี่ ค่า Lab            | Yes                     | No           |                       | 60                   |   |
| 24-08-2563                 | ค่า Lab               | Electrolyte             |              | -                     | 100                  | ~ |
| <                          |                       |                         |              |                       | >                    |   |
| โครงการวิจัย REC (66-      | 108-13-1)             |                         | 407          | 500                   | Total                |   |
| ชื่อโครงการ: 📑 เลือกโต     | กรงการ                | จำนวนเงินตลอดโครงการ    | 497          | ,530 บาท              |                      |   |
| ประสิทธิภาพของยาที่ใช้ป้   | องกันโรคไมเกรนในเ     | ผู้ป่วยโรค 🔥 ไข้ไปแล้ว  |              | 0 บาท                 | 285                  |   |
| หุดับเฉียบพลัน: งานวิจัยเ  | ชิงทดลองแบบสุ่มที่มีเ | กลุ่มควบคุม 🧹 🦷 คงเหลือ | 497          | ,530 บาท              | บาท                  |   |
| 📕 ผู้ป่วยประสงค์จะจ่ายเงิน | แอง 📕 ติดต่อธุรก      | ารเภสัช                 |              | 🕒 บันทึก              | F10 ปิดโปรแกรม       |   |

รูปที่ 10

จากรูปที่ 10 หลังจากยืนยันบันทึกค่ารักษาเข้าร่วมโครงการแล้ว จะมีข้อความแจ้งเตือนการบันทึก สำเร็จ ดังรูปที่ 11

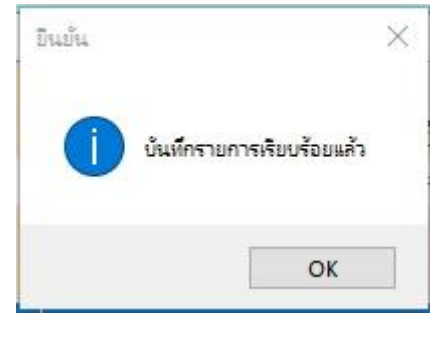

รูปที่ 11

# การแสดงข้อมูลของงานเงินรายได้

เมื่อหมอหรือพยาบาลจัดการค่ารักพยาบาลเข้าโครงการวิจัยแล้ว ข้อมูลค่ารักษาพยาบาลที่เข้า โครงการวิจัยจะแสดงในโปรแกรมคำนวณค่ารักษาพยาบาลผู้ป่วยนอกดังรูปที่ 12

| <u> এ</u> র্বার্ডন     | /ด้านวณด่ารักษา ผู้ให                                        | ข้ : อรอนงค์ ฉันทร์เฉริญ                                             | ดูดเก็บเดิน : AppSCB                                     | โรงพยาบาลสงขลานครินทร่                           |                                                                              |                                                             |                                       |  |
|------------------------|--------------------------------------------------------------|----------------------------------------------------------------------|----------------------------------------------------------|--------------------------------------------------|------------------------------------------------------------------------------|-------------------------------------------------------------|---------------------------------------|--|
|                        | HN ຜູ້ນ່ວຍ :                                                 | an parties                                                           | 10.00                                                    |                                                  | <mark>(ใส่ HN แล้ว Enter)</mark> เลขกล่อง : 0000                             |                                                             |                                       |  |
| ช่วงเ                  | ช่วงการทำงาน : เวลาราชการ                                    |                                                                      |                                                          |                                                  | (LOC ADMONINA                                                                | <sup>นุบรอ)</sup> เลขที่ใบเสร็จ                             | 004                                   |  |
| - F2<br>วิจัย<br>หน่วเ | - เลือกสิทธิ์ผู้ป่วย<br>ที่ได้รับทุนจากคะ<br>ยงาน ประสิทธิภา | J <mark>เลือกสิทธิ์ผู้ป่วยแล้ว Er</mark><br>นะฯ<br>เพของการฉีดเ จลโจ | iter หรือคลิกปุ่มแสดงข้<br>่วันที่ชำร<br>ชเดียมไทโอซัลเฟ | ้อมูล<br>ระ : 20-02-2567<br>ดผ่านเยื่อแก้วหูในกา | <ul> <li>แสดงทุกข้อ:</li> <li>เฉพาะยาส่ง</li> <li>รป้องกันกาวะเบ็</li> </ul> | มูลที่ไม่ผ่านคำนวณ<br>ทางไปรษณีย์<br>ในพิษต่อหูชั้นในที่เกิ | F3 - แสดงข้อมูล<br>ดจากยาเคมีบำบัดซิส |  |
|                        | วันที่                                                       | คลีนิก 1                                                             | ไระเภทค่ารักษา                                           | จำนวนเงิน                                        | เลขที่เอกสาร                                                                 | สิทธิ์                                                      |                                       |  |
|                        | 15-02-2567                                                   | นอกเวลาอ ผ                                                           | ล่าวัสดุการแพทย์                                         | 890                                              | A004266                                                                      |                                                             |                                       |  |
|                        | 15-02-2567                                                   | ศัลย-เด็ก เ                                                          | in Lab                                                   | 110                                              | L-1648077                                                                    | วิจัยที่ได้รับทุนจาก                                        | าคณะฯ                                 |  |
|                        |                                                              |                                                                      |                                                          |                                                  |                                                                              |                                                             |                                       |  |
|                        | autoux@coordou                                               |                                                                      |                                                          | เริ่งอายาวอนี่ติดต่าสินอิปอ                      | - โยงเร่า อียเรเอ้าอยเว้า                                                    |                                                             |                                       |  |
| Clic                   | - ดูบระวดการจาเ<br>k / Enter เพื่อเล                         | ยเงนของวนก 20-0<br>ลือกหรือยกเลิกราย                                 | 72-2567 ดินกราม<br>การ F1-เป                             | ลี่ยนหน่วยงานใหม่                                | C 42 D 14 92 D 902444 9                                                      | รวม 0                                                       | บาท                                   |  |
| F5 -                   | เลือกรายการ<br>ทั้งหมด                                       | F6 - ไม่เลือก<br>รายการทั้งหมด                                       | F7 - คำนวณ                                               | F8 - คีย์ค่ารักษาผู้<br>  ป่วยนอก                | เรียกคิว                                                                     | F11 - อื่นๆ                                                 | F10 - ถอยกลับ                         |  |
| ผู้พัฒ                 | มนาระบบ อรอนง                                                | ค์ จันทร์เจริญ 195                                                   | 1 2/20/2024                                              | 9:50 AM                                          | เวอร์ชั่น∨2.                                                                 | 2.003                                                       | mcu8                                  |  |

รูปที่ 12

จากรูปที่ 12 เจ้าหน้าที่งานเงินรายได้จะคำนวณค่ารักษาพยาบาลเป็น 2 ส่วนคือ ค่ารักษาที่อยู่ใน กรอบสีแดงจะคำนวณค่ารักษาในสิทธิโครงการวิจัย ส่วนค่ารักษาพยาบาลที่เหลือจะคำนวณด้วยสิทธิที่ผู้ป่วยมี